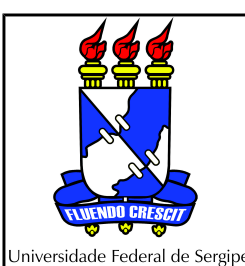

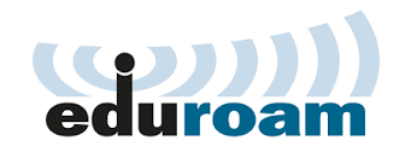

## Tutorial de configuração do **eduroam** para dispositivos **Windows**

1º Conecte o dispositivo à rede eduroam-CONFIG (caso esteja disponível) ou outra rede sem fios disponível.

2º Acesse a página <u>http://eduroam.ufs.br/pagina/20959-cat-eduroam-ufs</u> e faça o download da ferramenta auxiliar de configuração (CAT) correspondente à versão do sistema de seu dispositivo.

3º Ao concluir o download, seu dispositivo irá perguntar se quer executar a aplicação. Confirme a execução. (Caso o download não ocorra, verifique se suas configurações de antivírus está bloqueando downloads).

4º Durante a instalação, serão solicitados seu login e senha. Insira seu login do SIGAA/SIGRH com o sufixo @ufs.br e a mesma senha do sistema.

5º Pronto, agora seu dispositivo irá identificar a rede eduroam (se o sinal estiver ao alcance) e se conectar automaticamente. A primeira vez pode demorar um pouco, isto é normal.

## OBS:

 a) Caso você troque a sua senha no sistema (SIG) poderá ter problemas para conectar na rede eduroam, pois a base de autenticação ainda não terá sido atualizada. Se após 72 horas ainda estiver com problemas, entre em contato pelo e-mail <u>eduroam@ufs.br</u>.

 b) Se no momento da instalação do perfil de configuração você tiver fornecido algum dado incorreto (login ou senha), vá na pasta de Downloads e execute novamente (duplo clique) o arquivo que foi baixado. A partir daí, reinicie o processo acima a partir do Passo 4.

c) Dispositivos com sistemas mais antigos que o Windows Vista são suportados.

Em caso de dúvidas ou problemas envie e-mail para eduroam@ufs.br

Coordenação de Redes Núcleo de Tecnologia da Informação